# **Commercial Advantage**

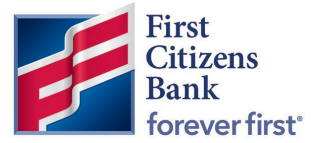

### Access Commercial Loan Information Reporting via Legacy Reports

For customers familiar with accessing Loan Reporting information within BeB, a new process to find and view this information in Commercial Advantage is listed below.

#### **Commercial Advantage**

1. Log in to Commercial Advantage. Hover over Reporting, then select Legacy Reports.

| First Citizens Bank   | Home   | Payments & Transfers | Fraud / Risk Management | Reporting                                   | Administration & Settings | Help |            | March Street            |    |
|-----------------------|--------|----------------------|-------------------------|---------------------------------------------|---------------------------|------|------------|-------------------------|----|
| Home                  |        |                      |                         | Balance and T<br>Download                   | fransaction Reporting     |      | Add Widget |                         | ~  |
| Transfers             |        |                      | $\rightarrow$           | Report Manag<br>Legacy Repor<br>eStatements | pement<br>ts              |      |            |                         | ¢  |
| ⊕ Add Transfer ⊕ File | Import |                      |                         | Credit Advice<br>Image Search               | Report                    |      | e c        | • 04/01/2022 08:40 AM   | м  |
| Select fields         |        | •                    |                         |                                             |                           |      | Upcomin    | ng Transfers 🔹 💋 Filter | /6 |

2. Select Edit.

| Legacy Reports                         |                    |               | Add Widget       | ~ |
|----------------------------------------|--------------------|---------------|------------------|---|
| Legacy Reports<br>Search Criteria Edit |                    |               |                  | * |
| Report ID<br>All                       | Description<br>All | Date<br>Today | File Type<br>All |   |

3. Click on the drop-down arrow to select a **Report ID** from the list. Select Loan Information Reporting.

**Note:** ACH Full Block Exception Report may not be visible by all users. The user may only see the report if they are enrolled in that service.

| Legacy Reports                                                                                                    | Add Widget | ~ |
|----------------------------------------------------------------------------------------------------|------------|---|
| <br>Legacy Reports  Report ID  ACHFulBlockExceptionReport ACHFulBlockExceptionReport -ACHFulBlockExceptionReport -ACHF |            | * |

# **Commercial Advantage**

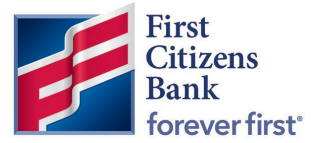

4. Choose a **Description**.

| Legacy Reports                  | Add Widget | ~ |
|---------------------------------|------------|---|
| Legacy Reports                  |            | * |
| Report ID                       |            |   |
| Description                     |            |   |
| ACH Full Block Exception Report |            |   |
| C Report Date  C Report Date    |            |   |

5. Select the **Date** range by clicking the calendar icon . Choose from either the **Report Date** or the **Load Date** radio buttons. Once the report criteria is complete, click on the **Search** button.

| egacy Reports                  | Add Widget | ~ |
|--------------------------------|------------|---|
| Legacy Reports                 |            | * |
| Report ID                      |            |   |
| -Loan Information Reporting    | *          |   |
| Description                    |            |   |
| Loan Information Reporting ×   |            |   |
| Date                           |            |   |
| 02/27/2022 - 04/27/2022        |            |   |
| ○ Report Date      ● Load Date |            |   |
|                                |            |   |
| File Type                      |            |   |
|                                | Ŧ          |   |
| Search                         |            |   |
|                                |            |   |

6. The report list is displayed as below. Click on the View link to view the report.

| legacy Report                       | 15                                        |                                                                         |                                                            |                                                         |                             |                 |          |
|-------------------------------------|-------------------------------------------|-------------------------------------------------------------------------|------------------------------------------------------------|---------------------------------------------------------|-----------------------------|-----------------|----------|
| Search Criteria F                   | Edit                                      |                                                                         |                                                            |                                                         |                             |                 |          |
| Report ID                           | Description                               | 1                                                                       | Date                                                       |                                                         | File Type                   |                 |          |
|                                     |                                           |                                                                         |                                                            | 07.0000                                                 |                             |                 |          |
| -Loan                               | Information Reporting Selected 1 Selected | 1                                                                       | 02/27/2022 - 04                                            | /2//2022                                                | All                         |                 |          |
| -Loan                               | Information Reporting Selected 1 Selected | 1                                                                       | 02/27/2022 - 04                                            | 12172022                                                | All                         |                 |          |
| -Loan                               | Information Reporting Selected 1 Selected | i                                                                       | 02/27/2022 - 04                                            | /2//2022                                                | All                         |                 |          |
| -Loan<br>Filter Select 1<br>Actions | Information Reporting Selected 1 Selected | Description                                                             | 02/2//2022 - 04 Report Date                                | Load Date                                               | All File Type               | Number of Pages | *        |
| -Loan<br>Filter Select t            | Information Reporting Selected 1 Selected | Description                                                             | 02/2//2022 - 04  Report Date  04/07/2022                   | Load Date<br>04/08/2022 11:04:11                        | All File Type Report        | Number of Pages | <b>*</b> |
| -Loan<br>Filter Select              | Information Reporting Selected 1 Selected | Description<br>Loan Information Reporting<br>Loan Information Reporting | 02/27/2022 - 04<br>Report Date<br>04/07/2022<br>04/07/2022 | Load Date<br>04/08/2022 11:04:11<br>04/07/2022 15:48:26 | All File Type Report Report | Number of Pages | <b>夺</b> |

# **Commercial Advantage**

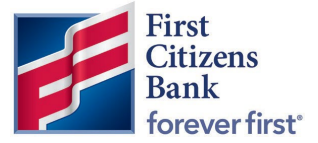

7. The report will be displayed in the following format.

| Lo       | an Information Re                                | eporting                            |                                  |        |         |                      |                                        |                                   |
|----------|--------------------------------------------------|-------------------------------------|----------------------------------|--------|---------|----------------------|----------------------------------------|-----------------------------------|
|          |                                                  |                                     |                                  |        |         |                      |                                        | Export As 👻                       |
| ::= 1 of | 12 Q                                             |                                     |                                  |        | -       | + ବୁ ।               |                                        | ▲   匝   ∀ → ∀ → ⊘   ╚   ⊝ 円   竣 ^ |
|          |                                                  |                                     |                                  |        |         |                      |                                        | FirstCitizensBank                 |
|          | LOAN INFORMATION REPO<br>As Of 04/07/2022        | RT                                  |                                  |        |         |                      |                                        |                                   |
|          |                                                  |                                     |                                  |        |         |                      |                                        |                                   |
|          | Loan Type                                        | Facility/<br>Loan Account<br>Number | Facility/<br>Loan Accour<br>Name | Amount | Balance | Available<br>Balance | Date                                   |                                   |
|          | Revolver/Standard<br>Bankers Acceptance          | Rev                                 | volver                           | \$     | 12 12 2 |                      | 11/03/2020<br>01/25/2017               |                                   |
|          | Bankers Acceptance<br>Bankers Acceptance<br>Loan | =                                   |                                  |        | 888     |                      | 11/21/2019<br>03/20/2017<br>07/20/2017 |                                   |
|          | Revolver/ReducingTerm<br>SBLC Guarantee          | Loa                                 | an                               | \$     | 221     |                      | 11/03/2020<br>01/25/2017               |                                   |